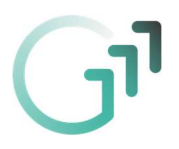

## Anleitung - Microsoft Teams mit dem Handy nutzen

Um Microsoft Teams mit dem Handy nutzen zu können, sollte die App "Microsoft Teams" installiert werden. In der folgenden Anleitung sieht man links, wie dies für Android-Smartphones funktioniert und rechts das Aussehen für das IPhone.

Hinweis: Es kann sein, dass je nach Handy-Modell das Aussehen leicht unterschiedlich sein kann.

| Android                                                                                                    | Erklärung                                                                                                   | Iphone                                                                                                    |
|----------------------------------------------------------------------------------------------------|----------------------------------------------------------------------------------------------------|----------------------------------------------------------------------------------------------------|
| ा G । । (149% ≣ 21:38<br>← microsoft teams Q ↓                                                                                                    | Im jeweiligen App-Store<br>(GooglePlay oder AppStore)<br>nach der App "Microsoft<br>Teams" suchen und diese | Il bob ♥ 17:56 @ 30 %      Suchen      Microsoft Teams     Microsoft Corporation                                                                                                    |
| Microsoft Teams<br>Microsoft Corporation                                                                                                    | installieren bzw. laden.                                                                                    |                                                                                                    |
| 4,6 ★         10 Mio.+         Image: Second second second |                                                                                                    | <b>4,7 ★ ★ ★ ★ #1 4+</b><br>4504 Bewertungen Wirtschaft Alter                                                                                                    |
| Border darger         Image: State in the State in the State in t                |                                                                                                    | Ein Ort für die Unterhaltungen<br>und Inhalte Ihres Teams                                                                                                    |
| Das könnte dir auch gefallen: →                                                                                                    |                                                                                                    | <ul> <li>Image: A state of the state of the state of</li></ul> |
| Microsoft Microsoft Excel: Make it True – Mi<br>Outlook Tabellen anzeig Löse die Schalt Dc                                                                                                    |                                                                                                    | Heute Spiele Apps Arcade Suchen                                                                                                    |
| ■ G 🛛 🕅 🕏dl 50% 🗎 20:55                                                                                                    | Die installierte App starten<br>und "Anmelden" drücken.                                                     | ৰ App Store at I 🗢 17:57 @ 28 % ∎                                                                                                    |
| Microsoft Teams                                                                                                    |                                                                                                    | Microsoft Teams                                                                                                    |
|                                                                                                    |                                                                                                    |                                                                                                    |
| Willkommen bei Microsoft<br>Teams! Ein besserer Ort<br>für die Zusammenarbeit<br>in Teams.                                                                                                    |                                                                                                    | Hallo bei Microsoft Teams!<br>Zusammenarbeit<br>leicht gemacht.                                                                                                    |
| Anmelden                                                                                                    |                                                                                                    | Anmelden                                                                                                    |
| Kostenlos registrieren                                                                                                    |                                                                                                    | Kostenlos registrieren                                                                                                    |
| Weitere Informationen                                                                                                    |                                                                                                    |                                                                                                    |

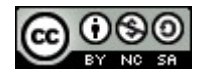

Melden Sie sich mit Ihrem Geschäfts-,

Schul- oder Microsoft-Konto an.

vorname.nachname@g11.ac.a

Hilfe beim Anmelden erhalten

1 2 3 4 5 6 7 8 9 0

g h j

DE

Offenbar wird diese E-Mail mit mehreren

Microsoft-Konten verwendet. Welches Konto

Geschäfts- oder Schulkonto Von Ihrer IT-Abteilung erstellt

vorn.nachn@student.g11.ac.at

Von Ihnen erstellt vorn.nachn@student.g11.ac.at

Zu oft gesehen? Benennen Sie Ihr persönliches

Nutzungsbedingungen Datenschutz & Cookies

Persönliches Konto

Mit einem anderen Konto anmelden

xcvbnm

rtzuiopü

k I ö ä

.

×

.com OK

N 8 al 49% 20:56

▶ 🕅 49% 🛢 20:56

G

-

q w e

а

1

G

Â

8

Microsoft-Konto um.

s d f

У

Sym 🏠 @

Microsoft

möchten Sie verwenden?

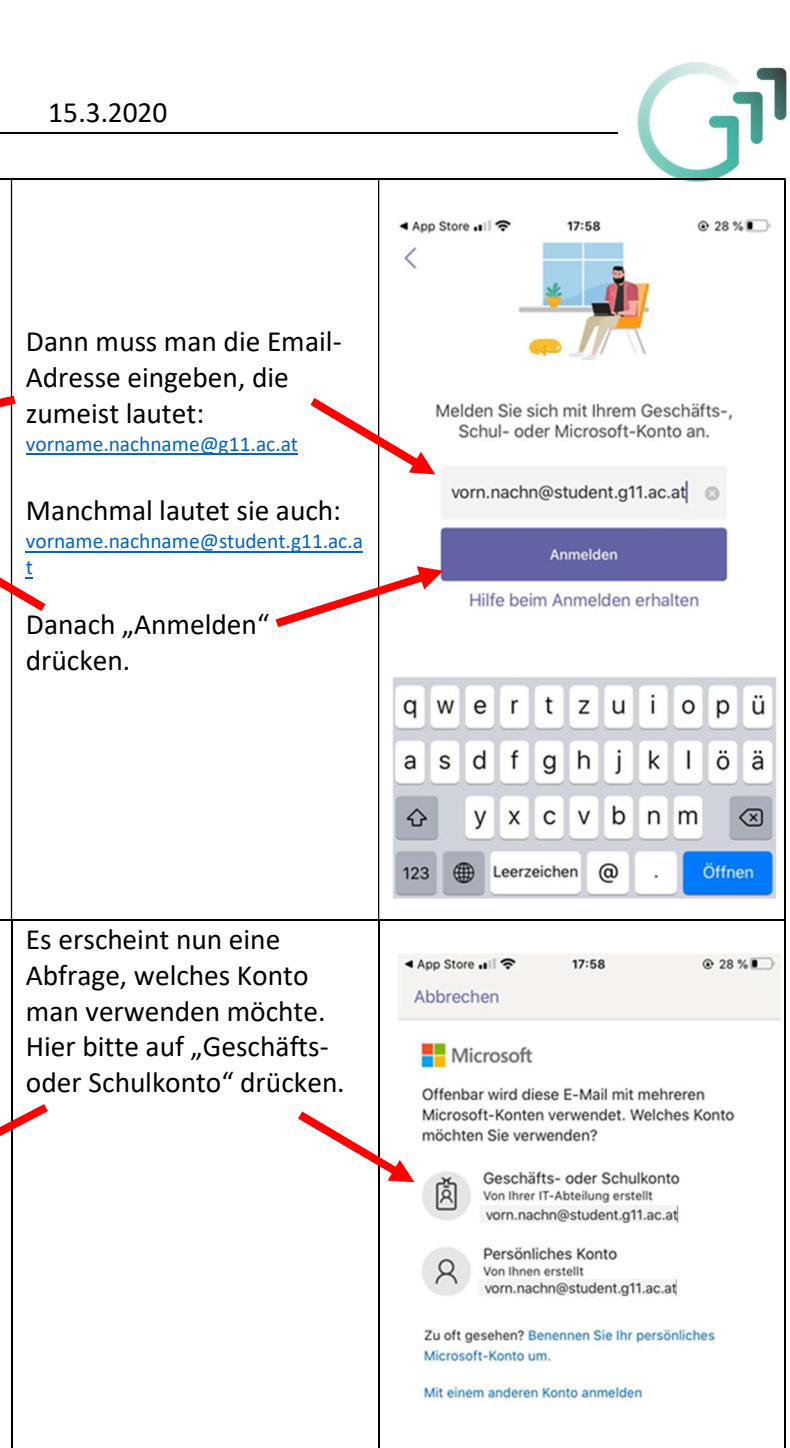

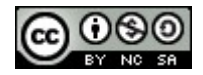

Nutzungsbedingungen Datenschutz & Cookies

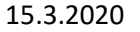

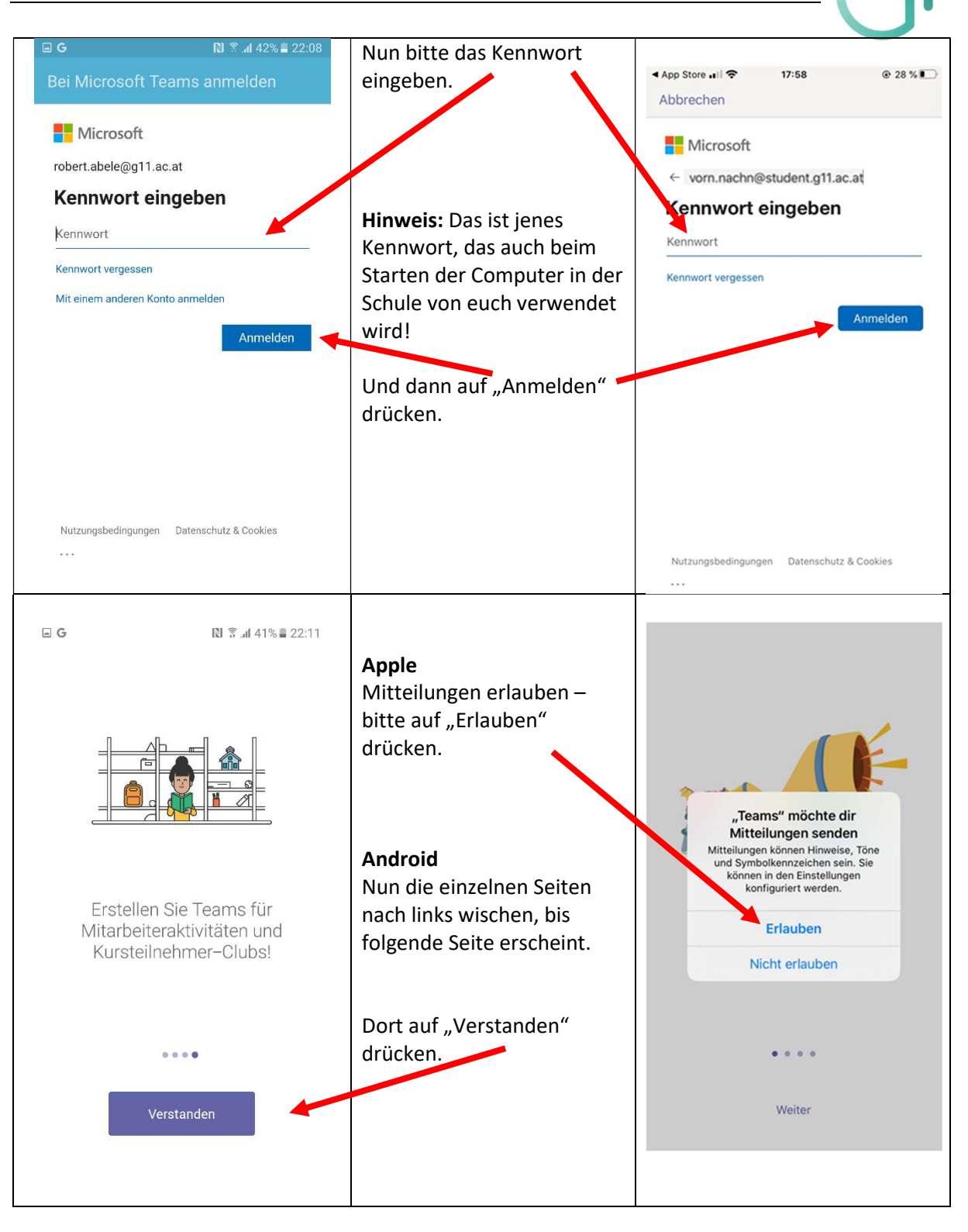

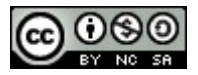

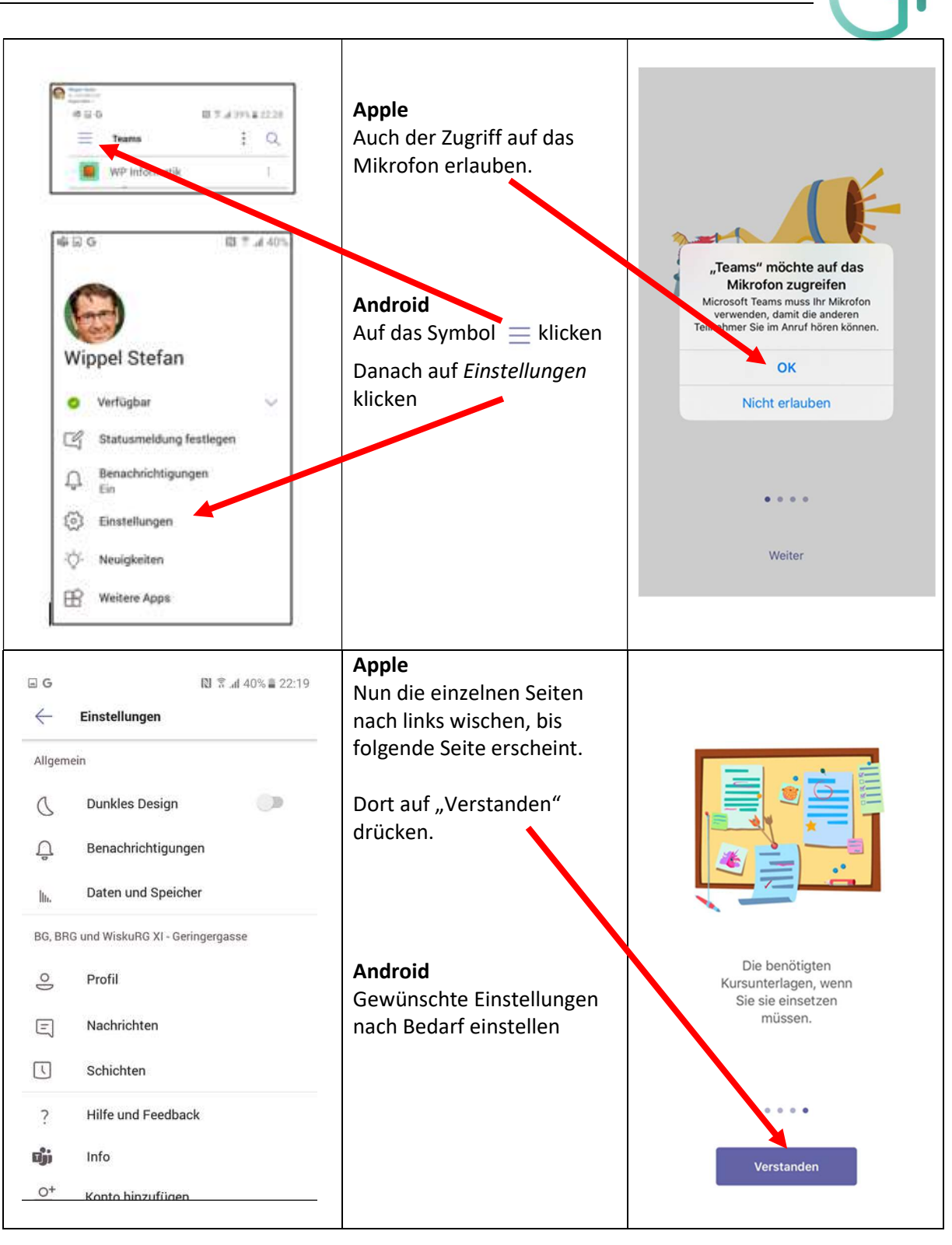

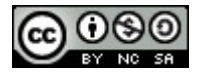

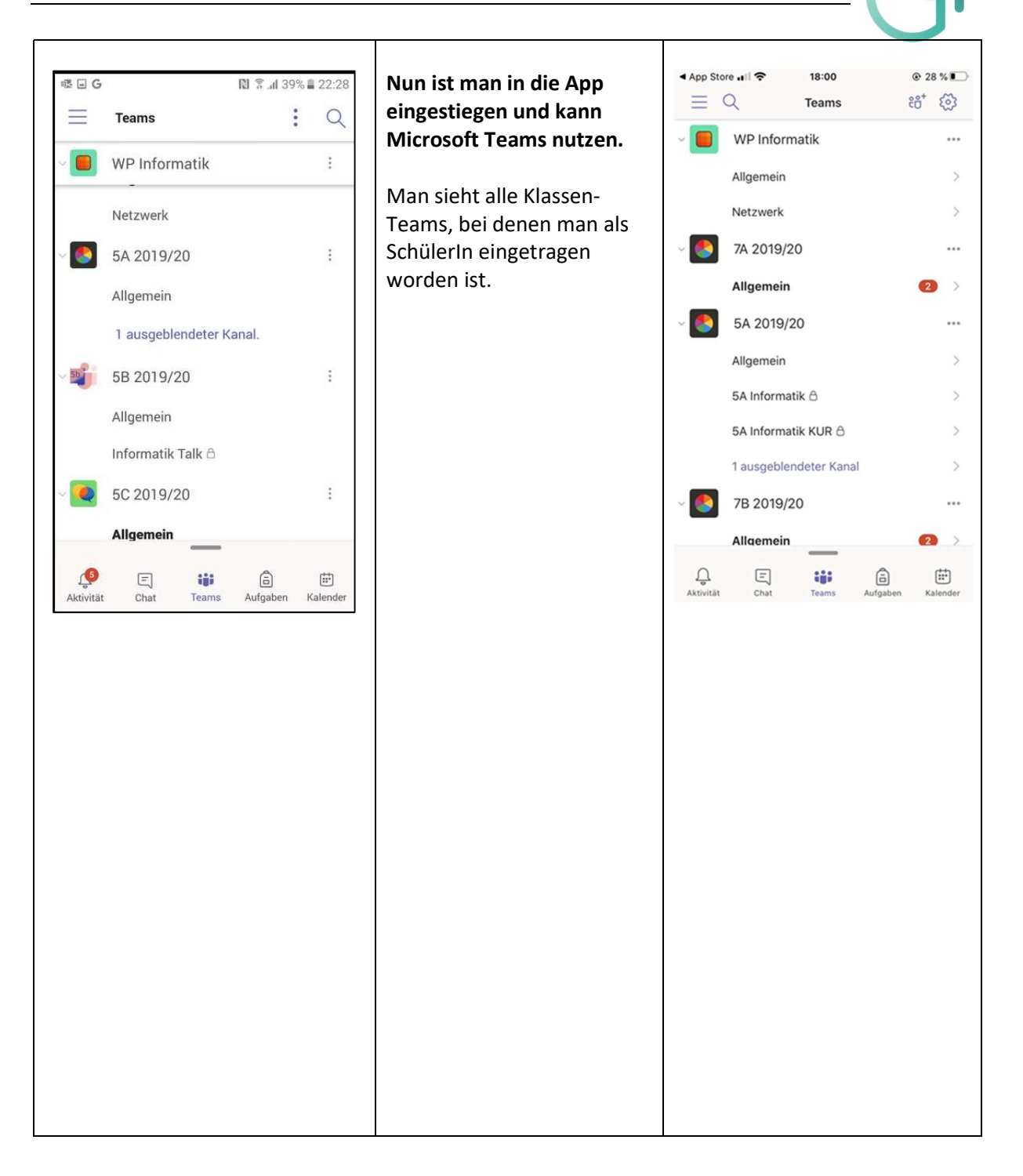

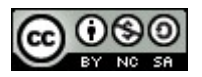